# **Self-Service Delegations Guide**

Welcome to the Self-Service Delegations Guide which will provide information on how you manage holiday and sickness absences for employees who have been delegated to you.

If a manager is on long term leave, or if you are a team admin in your School/Unit, you may have employees delegated to you, delegations can also be applied where more than one manager requires visibility of a team. Delegations can either be temporary, with a confirmed end date or permanent.

Delegations can provide different levels of access for sickness and or/annual leave requests:

| Delegation Type    | Description                                                       |
|--------------------|-------------------------------------------------------------------|
| Approval only      | Able to approve requests but not submit them on behalf of others. |
| View only          | Read only access to leave calendars and requests                  |
| Approve and Submit | Able to view, approve and raise requests on behalf of others.     |

To access and action any delegation requests you need to click on **Task Centre** in the left-hand navigation pane to see the following options:

- Delegations and Responsibilities
- Calendar and Entitlement (Delegated Lists)
- Frequently Asked Questions (FAQs)
- Need Further Assistance?

# **Delegations and Responsibilities**

The actions available to you are displayed by type, and a full list of the responsibilities that have been delegated to you are available.

| University of<br>St Andrews                                                |                                                                                                    | ? 🛞 O |  |  |  |  |
|----------------------------------------------------------------------------|----------------------------------------------------------------------------------------------------|-------|--|--|--|--|
| Me My People                                                               | ά / Destboard / Delegations & Responsibilities                                                                                           |       |  |  |  |  |
| Administrator                                                              | Delegation and Responsibilities                                                                                                    |       |  |  |  |  |
| Dashboard<br>My Personal Details V<br>My Pay and Bank Details V            | Manage Delegation Rules Create, edit and view delegation rules that you can assign to people in your organisation Were Relateation Rules |       |  |  |  |  |
| My Expenses 🗸 🗸                                                            | i veri veregavini nives                                                                                                    |       |  |  |  |  |
| Leave Management<br>My Sickness Absence V<br>My Forms                      | Delegated to me<br>Act on behalf of employees that have been delegated to you<br>Responsibilities                                        |       |  |  |  |  |
| My Form History V<br>Policy Documents                                      | Authorisation         HR Forms         Leave Management           0 Delegated Pending Review         1 Rule         2 Rules              |       |  |  |  |  |
| Task Centre  Delegations & Responsibilities                                | Launch Module Select Select                                                                                                    |       |  |  |  |  |
| Calendar (Delegated List)<br>Entitlement (Delegated List)<br>User guides V | List of Rules (4)           Isological by           A senith (2)                                                                         | ٨     |  |  |  |  |
|                                                                            | B Smath (2)                                                                                                    | * ^   |  |  |  |  |

To view the details of the rules that have been set up, click the chevron.

Section Process Description View View all delegation rules • Click into the description of a rule to see • Delegation assigned to you details including start and end dates Rules This also includes rules which have since ended. **HR** Forms View details of a Click **select** to view the rules. • • previously submitted Click the appropriate rule • Sickness Forms • Select the employee from the list Create new Sickness To view the details of a previously submitted Forms form click on the description for the relevant form. To create a new form, select the appropriate option from the dropdown and click **Complete** Form Authorisation View and action leave Click into **Event Type** and **Select all,** only the • • requests and sickness event types for requests you have waiting to authorise will appear here. • Click into **Employee** and **Select all** or select the employee you wish to view leave requests and sickness for. You can approve or reject the leave using the authorisation buttons on the right. Click select to view the rules Leave View the leave calendar • • Management and book leave for Click the appropriate rule • delegated employees via ٠ Select create new form to view leave create new form calendar or view existing form for form history View past annual leave • If you have selected **create new form** select requests via view existing the employee from the list who you wish to form view the Leave Calendar for The date range can be changed using the chevrons. Book leave requests by clicking onto a date field in the calendar, then select **book new leave**.

Within this screen the following actions can be taken:

# **Calendar and Entitlement (Delegated Lists)**

These menu options will allow you to view the calendar for delegated employees, a delegated team calendar or their entitlement.

First, from the left-hand navigation pane click either the **Calendar (Delegated List)** or **Entitlement (Delegated List)** and then you can:

- Either search for the employee whose calendar or entitlement you want to check OR
- Click on the chevron next to the relevant manager and click on the radio button next to the employee you want to view.

#### Calendar (Delegated List)

The calendar screen includes, the employee's outstanding balance (with all leave booked deducted), the events calendar and the types of attendance you have access to.

The default team calendar view is the previous, current and next month; however, you can use the month/year chevrons to move the period displayed forward and backwards as required.

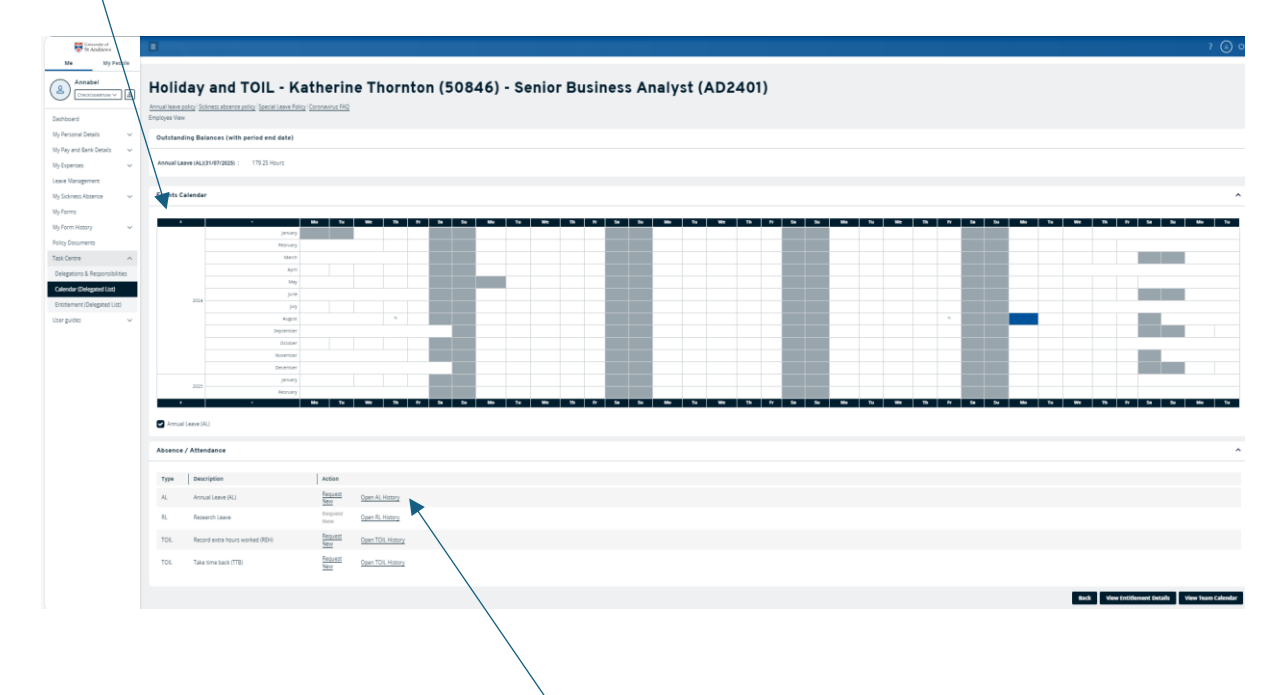

If you scroll below the calendar, clicking **View AL History** will open the history at the bottom of the screen. From here you will see the options to view, edit and delete.

| Created Date |          |      |                   |            |            |                  |  |
|--------------|----------|------|-------------------|------------|------------|------------------|--|
|              | Employee | Туре | Description       | From       | Te         | Action           |  |
| 04/07/2024   | A Smith  | AL   | Annual Leave (AL) | 27/12/2024 | 31/12/2024 | View Edit Delete |  |
| 04/07/2024   | A Smith  | AL   | Annual Leave (AL) | 02/12/2024 | 02/12/2024 | View Edit Delete |  |

Scroll to the bottom of the screen or minimise the sections using the chevron on the right of each will allow you to view the following options:

• View Team Calendar - Displays all delegates under the relevant manager selected initially. The default team calendar view is 3 months: previous, current and next. You can use the month/year chevrons to move the period displayed forward and backwards as required.

| The Scientified                |                                                                                               |                                                                                                    |                                                                                                    |                                                                                            |                                                                                                    |
|--------------------------------|-----------------------------------------------------------------------------------------------|----------------------------------------------------------------------------------------------------|----------------------------------------------------------------------------------------------------|--------------------------------------------------------------------------------------------|----------------------------------------------------------------------------------------------------|
| The Andrews                    |                                                                                               |                                                                                                    |                                                                                                    |                                                                                            |                                                                                                    |
|                                | A / Desthoard / Calendar (Driggles Lta)                                                       |                                                                                                    |                                                                                                    |                                                                                            |                                                                                                    |
|                                | Holiday and TOIL                                                                              |                                                                                                    |                                                                                                    |                                                                                            |                                                                                                    |
| Dashboard                      | Annual leave policy Scrings absence policy (Special Leave Policy) Coronavirus FAQ             |                                                                                                    |                                                                                                    |                                                                                            |                                                                                                    |
| My Personal Details 🔍          | Bins Yew                                                                                      |                                                                                                    |                                                                                                    |                                                                                            |                                                                                                    |
| My Pey and Benk Details 🗸 🗸    | Team Calendar                                                                                 |                                                                                                    |                                                                                                    |                                                                                            |                                                                                                    |
| Ny Expenses V                  | Macroh > 1 2 2 4 5 5 7 8 9 49 41 42 12 19 44<br>mar 7s 4W 7b 7r 5s 5s 4m 7s 4W 7b 7r 5s 5s 5s | 55         75         16         17         28         28         28         28         28         28         28         28         28         28         28         28         28         28         28         28         28         28         28         28         28         28         28         18         2         2         4         5         6         2         38         38         28         28         18         2         2         4         5         6         2         38         38         28         38         18         2         2         4         5         6         2         38         38         38         38         38         38         38         38         38         38         38         38         38         38         38         38         38         38         38         38         38         38         38         38         38         38         38         38         38         38         38         38         38         38         38         38         38         38         38         38         38         38         38         38         38         38         3 | 7 8 9 99 11 12 13 14 15 16 17 19 19 20 21 22 23 34 3<br>19 75 77 58 50 866 76 98 76 58 50 866 76 98 76 75 5 | 5 36 27 28 28 39 21 1 2 2 4 5 6 7 8 9<br>18 88 Tu We Th fr 5s 5u Min Tu We Th fr 5s 5u Min | 99 11 12 13 14 15 16 17 18 19 20 21 22 23 24 2<br>Te We Th Tr Ee Ee Ee Ha Tu We Th Tr Ee Ee Ha Tu W |
| Ay Sidoness Absence 🗸 🗸        | Mabel Jones<br>JA Smith                                                                       |                                                                                                    |                                                                                                    |                                                                                            |                                                                                                    |
| Ay Form History 🗸 🗸            | C Smith                                                                                       |                                                                                                    |                                                                                                    |                                                                                            |                                                                                                    |
| folicy Documents               | D Smith                                                                                       |                                                                                                    |                                                                                                    |                                                                                            |                                                                                                    |
| Task Centre A                  | E Smith                                                                                       |                                                                                                    |                                                                                                    |                                                                                            |                                                                                                    |
| Delegations & Responsibilities |                                                                                               |                                                                                                    |                                                                                                    |                                                                                            |                                                                                                    |
| Calendar (Delegated List)      | 1                                                                                             |                                                                                                    |                                                                                                    |                                                                                            |                                                                                                    |
| Entitlement (Delegated List)   |                                                                                               |                                                                                                    |                                                                                                    |                                                                                            |                                                                                                    |
| Userguides V                   |                                                                                               |                                                                                                    |                                                                                                    |                                                                                            |                                                                                                    |
|                                |                                                                                               |                                                                                                    |                                                                                                    |                                                                                            |                                                                                                    |
|                                |                                                                                               |                                                                                                    |                                                                                                    |                                                                                            |                                                                                                    |

- **Back** Returns you to the employee selection screen.
- View Entitlement Details, select annual leave from the drop down and you will go to the current entitlement for the employee.

# **Entitlement (Delegated List)**

The entitlement screen will show the employee's entitlement, leave carried forward from the previous year, along with taken and booked leave (leave which is yet to have occurred).

You can use the **previous** and **next** buttons to view entitlements for past and future years.

# Frequently Asked Questions (FAQs)

# In what scenarios should delegations be applied?

Delegations can be applied when:

- A manager goes on long term or unexpected leave.
- Multiple managers are required to have visibility of leave/sickness within a team
- A School/Unit team Administrator who has responsibility for actioning leave request/sickness forms.

# I'm going on maternity leave and need someone to be able to approve and submit requests for my team – is this a delegation?

No, leave lasting longer than a few months e.g. maternity or shared parental leave needs to be recorded as a line manager change

# How do I delegate employes to another manager?

If you wish to delegate your employees, please email <u>hrsystems@st-andrews.ac.uk</u> with the following information:

- Who you are delegating the approvals to
- The date range that this delegation should be active for
- The Self-Service modules the delegations should be put in place for (e.g. Holidays, Sickness)
- If the delegation is for approval only or for full access as a Team Admin or Super User

When requesting delegations to be set up, please also include the employee receiving the delegation into the email request.

# Can I still approve absences for employees who I have delegated to another manager?

Yes, you will still be notified of absences for your direct reports and be able to authorise them.

# I've got a notification to approve, but there is nothing to action – what do I do?

Usually this means another manager has already authorised the absence. Check with the employee to see if they have received notification of approval. The employee can also check from their own self-service who has authorised their absence.

# How do I know whether I need to action a notification from a delegate?

This will come down to the agreement you have made with the employee's line manager as the delegated approver, e.g. are you only to approve when the line manager is absent.

# Need further assistance?

- Annual Leave Policy and Guidance
- Delegation rule queries <u>hrsystems@st-andrews.ac.uk</u>
- Line Management changes <u>hrdata@st-andrews.ac.uk</u>

We are also always interested to hear your comments. Use the <u>HR Services feedback form</u> to tell us about your experience on the HR Self Service or any of the HR systems.